# Guide de démarrage rapide

# ħ

NAVI App - Modulation de dose fichiers Shape

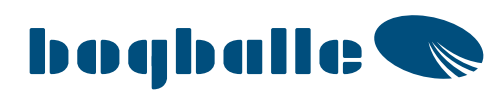

# Sommaire

| Fichiers Shape                                            | 4 |
|-----------------------------------------------------------|---|
| Description                                               | 4 |
| Comment sauvegarder un fichier shape sur tablette ?       | 4 |
| Comment importer un fichier shape sur tablette ?          | 5 |
| Démarrer un nouveau champ en utilisant un fichier shape ? | 8 |
| Notes                                                     | 9 |

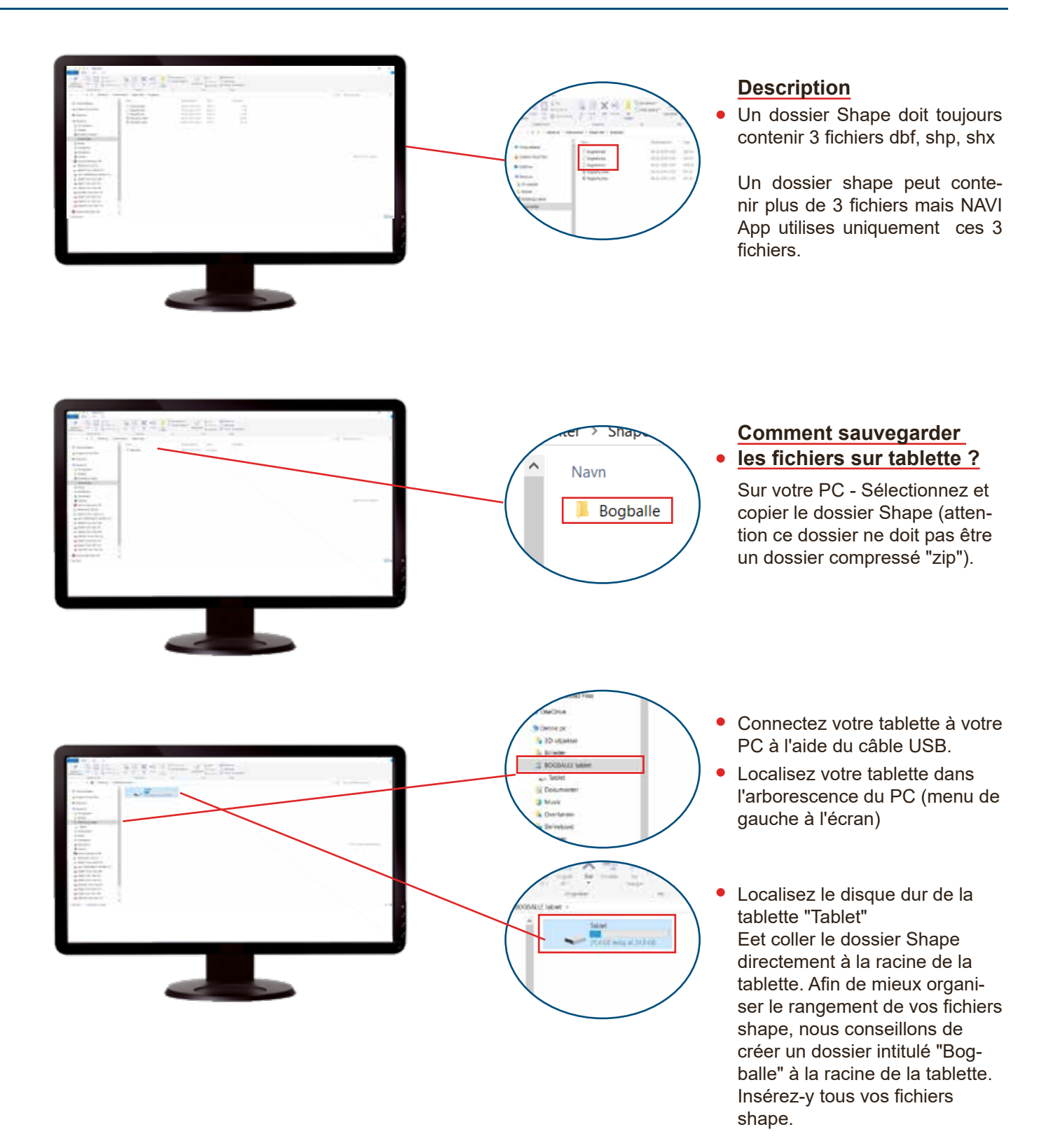

Les fichiers Shape peuvent ausi être enregistrés sur la tablette en connectant la tablette à partir d'un e-mail reçu sur la tablette.

note: les fichiers shape ne doivent pas être au format compressés "zip" pour l'application NAVI app.

## **Fichiers Shape**

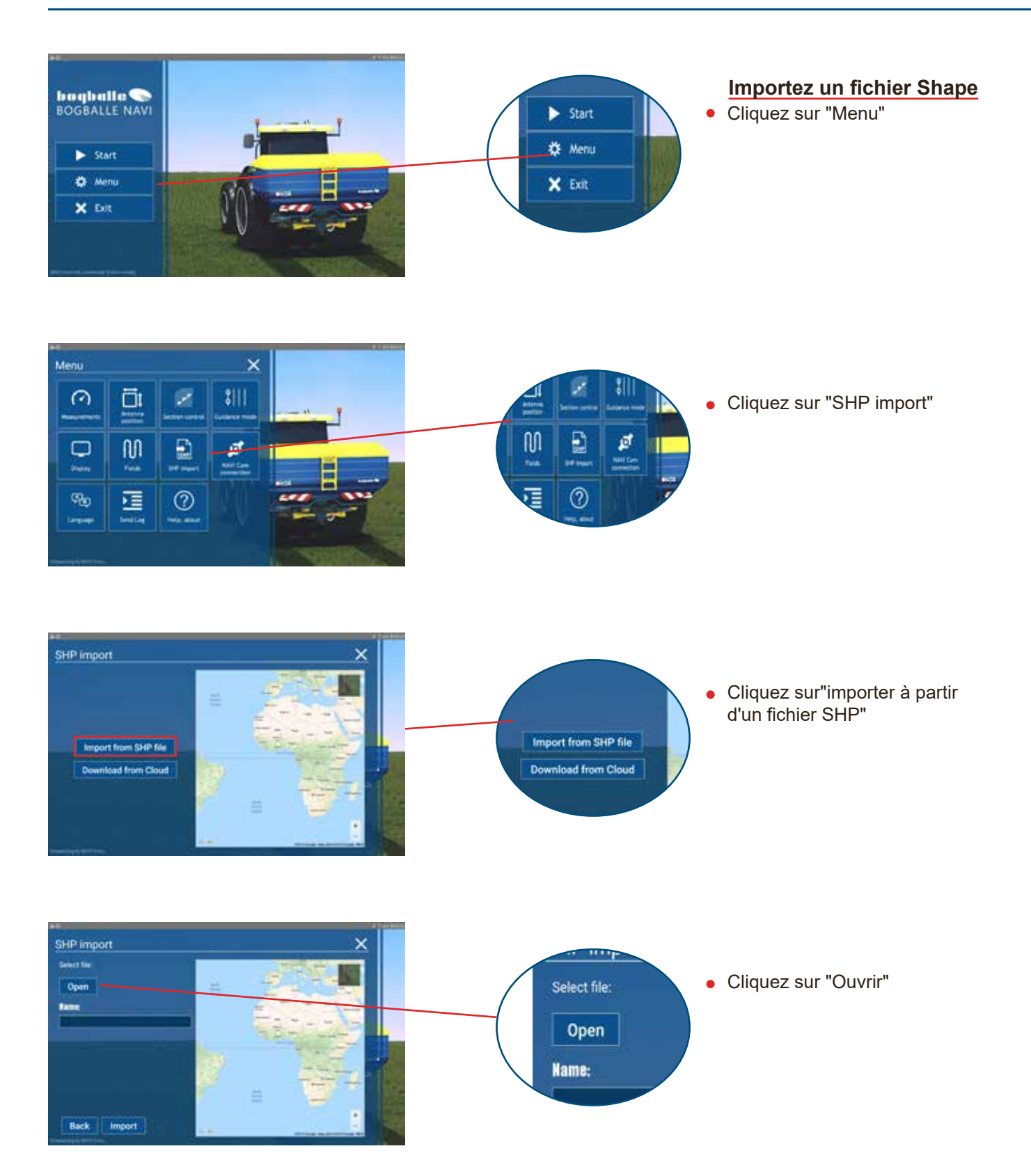

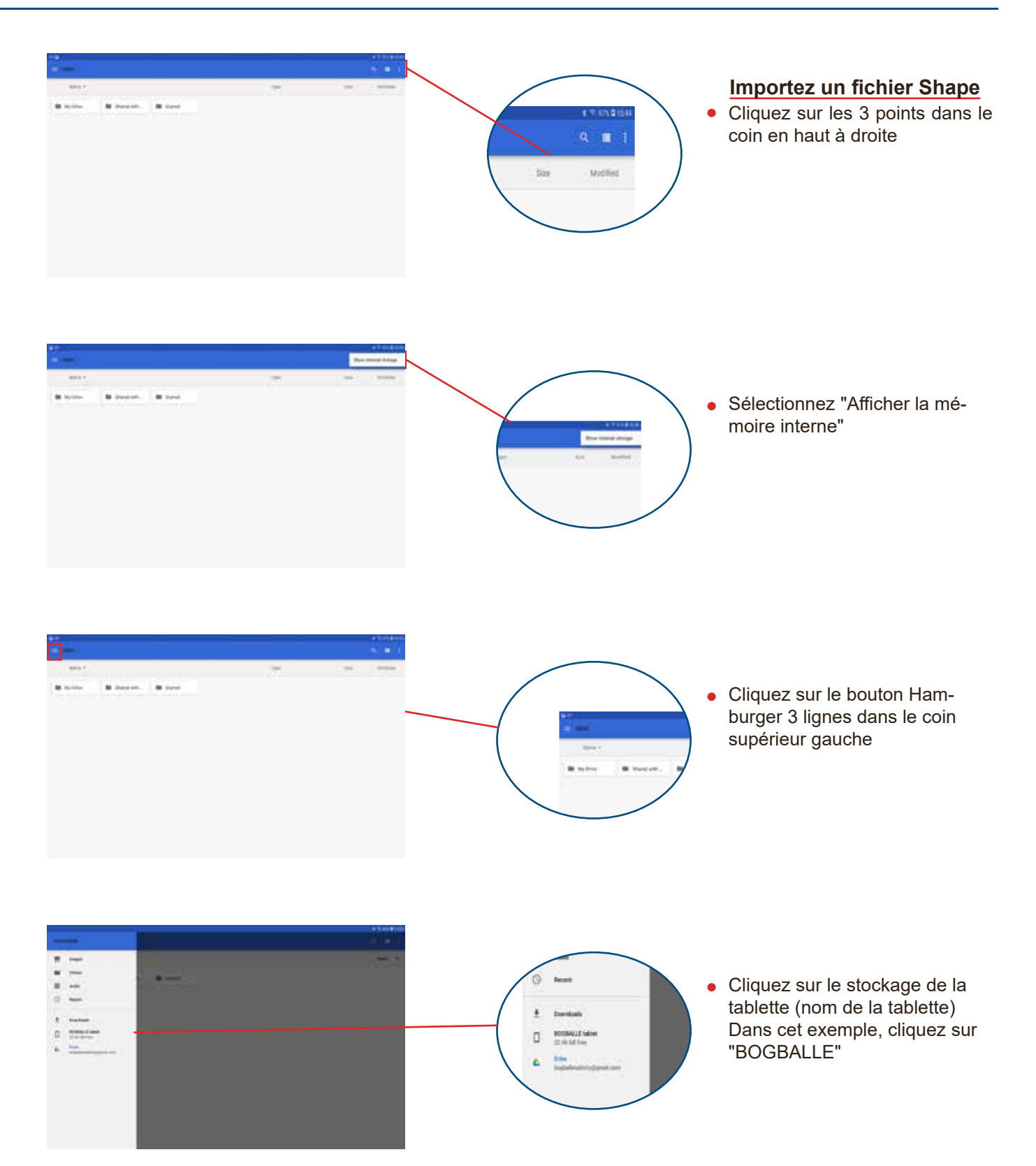

### **Fichiers Shape**

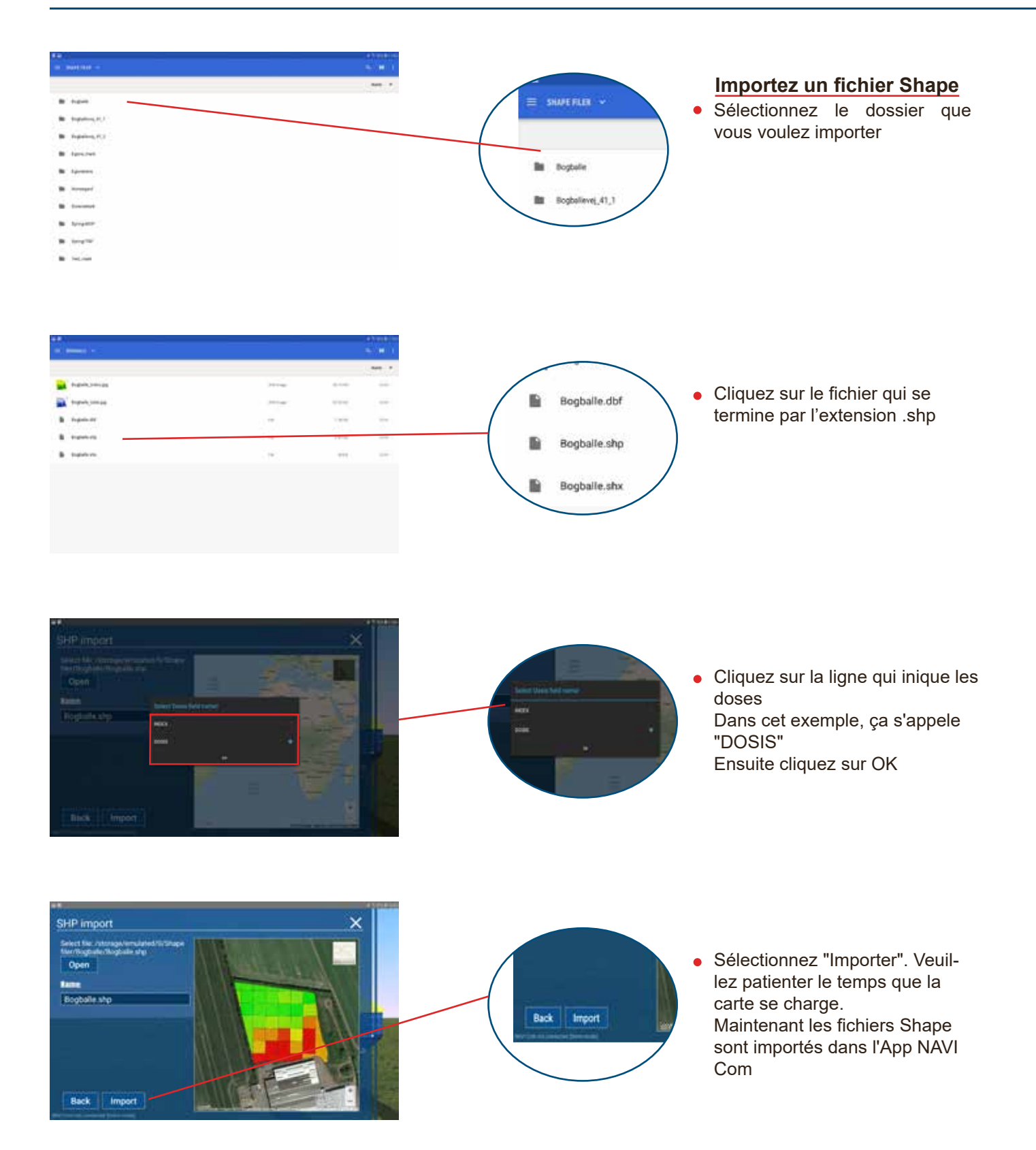

### **Fichiers Shape**

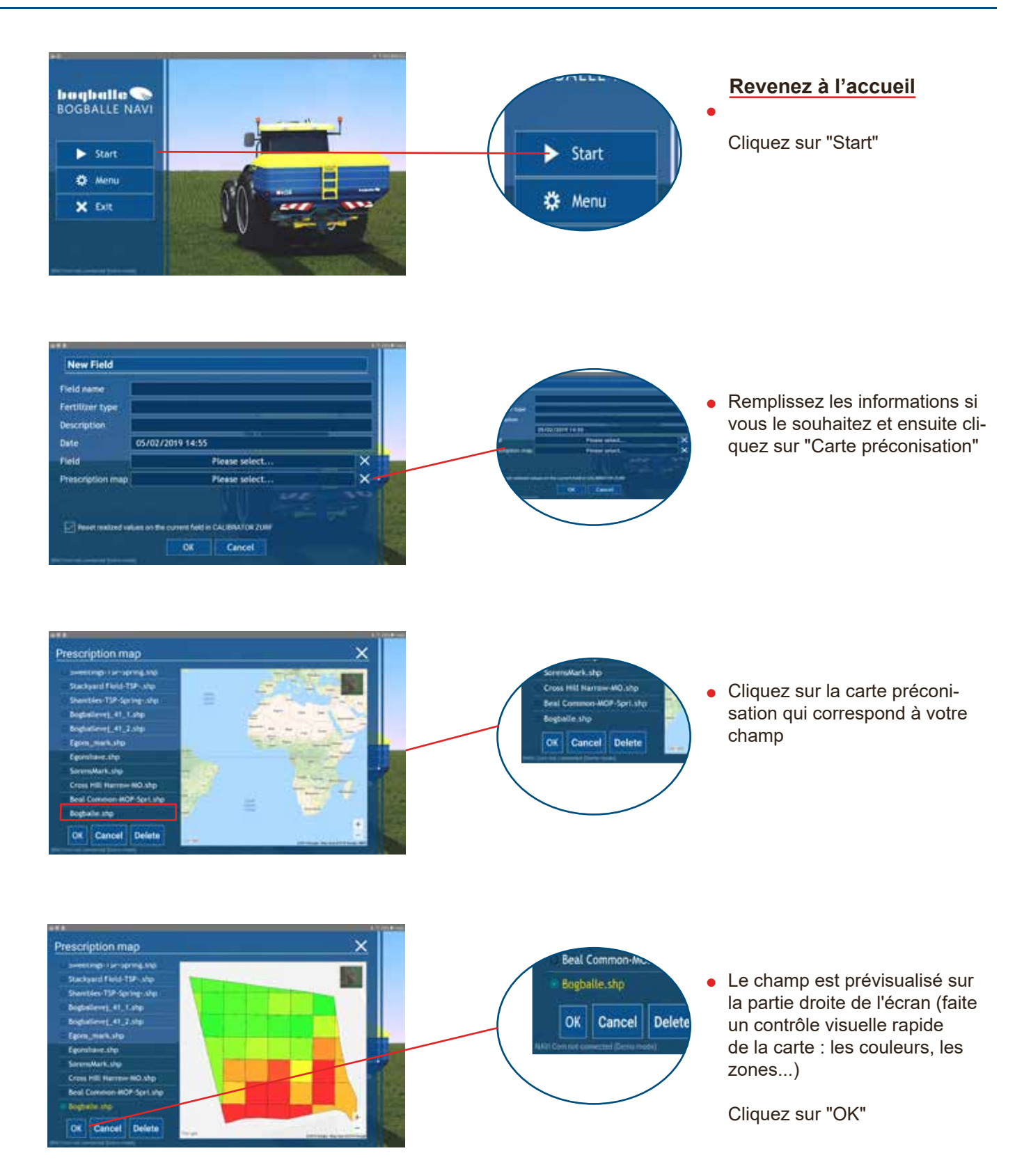

| lemarques |      |      |  |
|-----------|------|------|--|
|           | <br> |      |  |
|           | <br> | <br> |  |
|           | <br> | <br> |  |
|           |      |      |  |
|           |      |      |  |
|           |      |      |  |
|           | <br> | <br> |  |
|           |      |      |  |
|           |      |      |  |
|           |      |      |  |
|           | <br> | <br> |  |
|           |      |      |  |
|           |      |      |  |
|           |      |      |  |
|           |      |      |  |
|           |      |      |  |
|           |      |      |  |
|           | <br> | <br> |  |
|           |      |      |  |
|           |      |      |  |
|           |      |      |  |
|           |      |      |  |
|           |      |      |  |
|           |      |      |  |

| Pomarquos |  |
|-----------|--|
| Remarques |  |
|           |  |
|           |  |
|           |  |
|           |  |
|           |  |
|           |  |
|           |  |
|           |  |
|           |  |
|           |  |
|           |  |
|           |  |
|           |  |
|           |  |
|           |  |
|           |  |
|           |  |
|           |  |
|           |  |
|           |  |
|           |  |
|           |  |
|           |  |
|           |  |
|           |  |
|           |  |
|           |  |
|           |  |
|           |  |
|           |  |
|           |  |
|           |  |
|           |  |
|           |  |
|           |  |